## PRIKAZ NOTIFIKACIJA NA RAČUNU

S ciljem kvalitetnijeg upravljanje financijama, uključite notifikacije koje će Vas informirati o specifičnoj potrošnji poput:

- Notifikacije za račune (definirajte prag za praćenje potrošnje) -
- Notifikacija za trgovce (inicijalne transakcije i ukupna potrošnja kod određenog trgovca) \_
- Eko notifikacije (u cilju uštede, očuvanja okoliša i zdravlja, pratite i optimizirajte potrošnju električne energije, \_ goriva i slično).

Da biste zaprimali željene notifikacije, iste uključite u opciji Više->Postavke->Notifikacije->odabrati željenu notifikaciju i uključiti je.

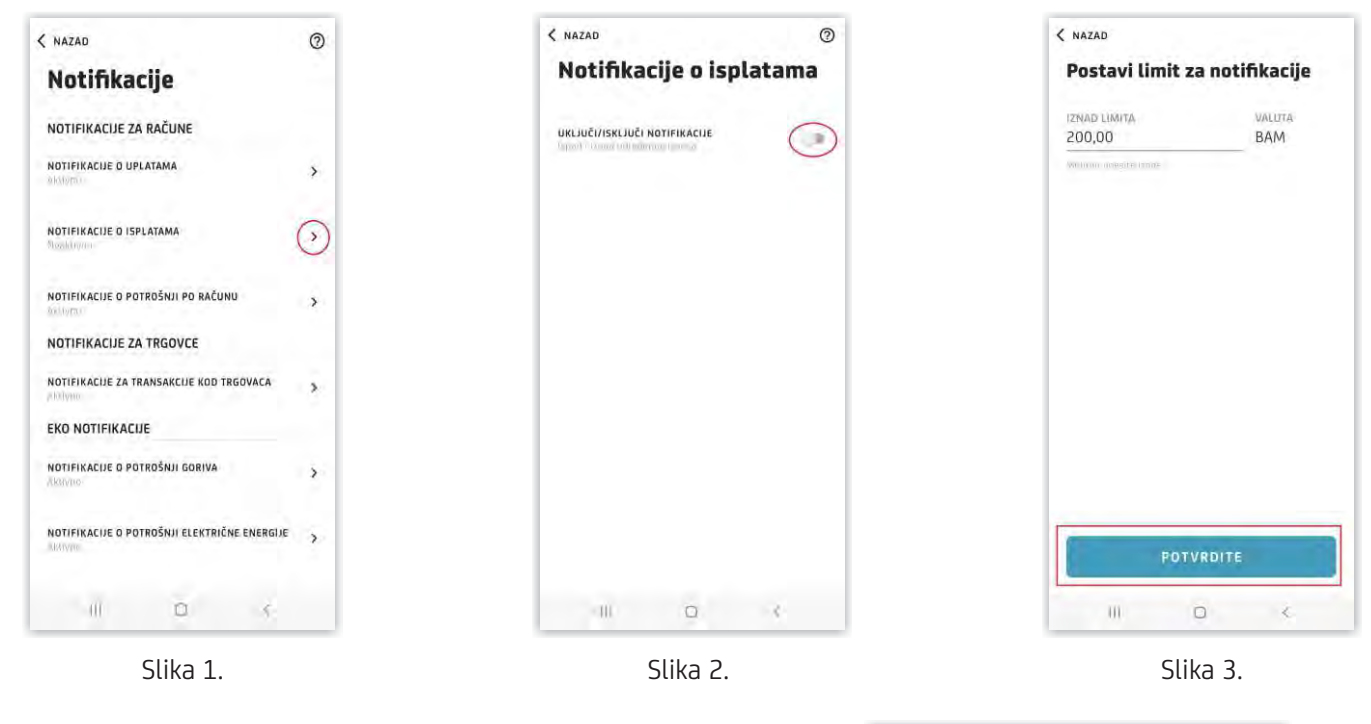

Npr. ako uključite opciju "Notifikacije o isplatama" i postavite prag od 200 KM, nakon što uradite sljedeću isplatu koja odgovara definiranim kriterijima, na pregledu transakcija ćete, ispod transakcije, imati prikazanu notifikaciju kao na slici pored:

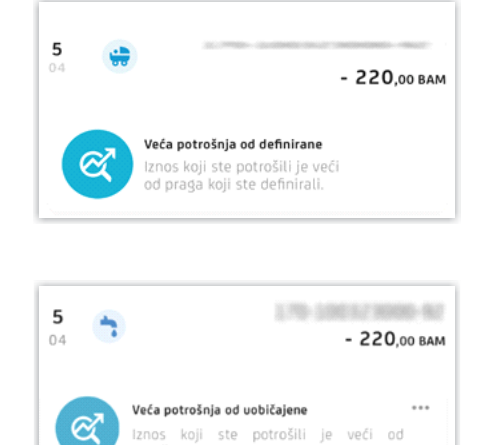

## Notifikacije o potrošnji po računu

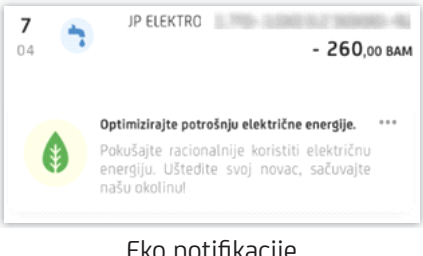

Eko notifikacije

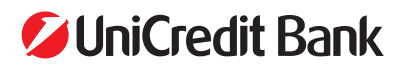

Primjeri ostalih notifikacija:

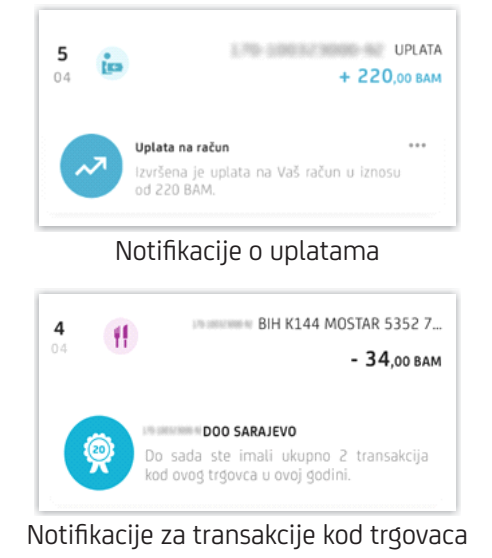